# Nota: Graduatorie provvisorie di accesso ai percorsi di formazione di cui al DPCM 4 agosto 2023 Come reperire ID domanda in graduatoria

- a) Dopo aver effettuato il login alla propria area riservata del sistema SmartEdu Gomp, entrare nella sezione Immatricolazioni e test > Percorsi abilitanti 60/30 CFU
- b) Cliccare sulla voce Domanda di partecipazione e sul pulsante Dettaglio che si trova in fondo alla riga relativa alla classe d'interesse

### Elenco dei bandi

#### Domande

| Selezione                                                                        | Scadenza         | Stato     |                 |
|----------------------------------------------------------------------------------|------------------|-----------|-----------------|
| Discipline geometriche, architettura, design d'arredamento e scenotecnica (A-08) | 11/07/2024 23:59 | -         | Compila domanda |
| Filosofia e scienze umane (A-18)                                                 | 20/06/2024 23:59 | Compilata | Dettaglio       |

### c) Il sistema mostrerà la pagina di dettaglio con l'ID della domanda:

## Ricevuta

La tua domanda è stata inviata con successo e si intende perfezionata solo ad avvenuto pagamento

Data di invio 18/06/2024 15:46

Numero di invio (sarà visibile in graduatoria) 101010101010.19

Dettaglio domanda Download domanda